Directions for filling out CYRE Registration Packet.

1. Download file and save if you have multiple children.

2. Open PDF file in Adobe Reader.

3. On the right corner, click on "Sign" and then click on "Add Text".

4. Click on each individual line to fill in text. Do not hit "Enter" or you will add a line.

5. When finished, click "save as" and leave the original name and add your child's name at the end and click save.

6. Email signed copy back to UUCEP at UUCEP@ UUELPASO.ORG

7. Leave blank the OWL page if it does not apply.

8. You can also print this out and hand print information and bring it to UUCEP and give it to Cemelli de Aztlan or Janet Kincaid.